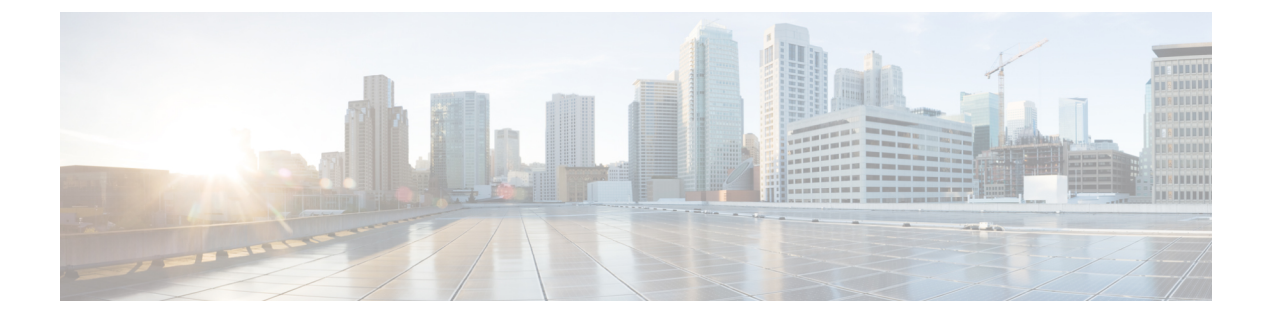

## Cisco TrustSec フィールドの Flexible NetFlow エクスポート

Cisco TrustSec フィールドの Flexible NetFlow エクスポートでは、Flexible Netflow (FNF) フロー レコード内の Cisco TrustSec フィールドをサポートし、Cisco TrustSec 導入の標準から外れた動 作のモニタ、トラブルシューティング、および特定を支援します。

このモジュールでは、Cisco TrustSec と FNF のインタラクションについてと、NetFlow バージョ ン9 フロー レコードの Cisco TrustSec フィールドを設定しエクスポートする方法を説明しま す。

- Cisco TrustSec フィールドの Flexible NetFlow エクスポートの制約事項 (1ページ)
- Cisco TrustSec フィールドの Flexible NetFlow エクスポートに関する情報 (2ページ)
- Cisco TrustSec フィールドの Flexible NetFlow エクスポートの設定方法 (3ページ)
- Cisco TrustSec フィールドの Flexible NetFlow エクスポートの設定例 (13 ページ)
- Cisco TrustSec フィールドの Flexible NetFlow エクスポートに関する追加情報 (15ページ)
- Cisco TrustSec フィールドの Flexible NetFlow エクスポートの機能情報 (16ページ)

## Cisco TrustSec フィールドの Flexible NetFlow エクスポー トの制約事項

- Flexible Netflow (FNF) レコードでエクスポートされるセキュリティグループタグ (SGT) 値は、次のシナリオではゼロになります。
  - ・パケットは、信頼されたインターフェイスから、ゼロのSGT値とともに受信します。
  - ・パケットは SGT なしで受信します。
  - IP-SGT ルックアップ中に SGT が検出されません。

# Cisco TrustSec フィールドの Flexible NetFlow エクスポートに関する情報

### **Flexible NetFlow**の**Cisco TrustSec** フィールド

Flexible Netflow(FNF)フローレコード内の Cisco TrustSec フィールド、送信元セキュリティグ ループタグ(SGT)および宛先セキュリティグループタグ(DGT)は、管理者によるフローと アイデンティティ情報の関連付けに役立ちます。ネットワークエンジニアは、これにより、顧 客のネットワーク リソースおよびアプリケーション リソースの利用について詳しく理解でき ます。この情報を使用して、潜在的なセキュリティやポリシーの違反を検出して解決するため に、アクセスおよびアプリケーション リソースを効率的に計画して割り当てることができま す。

Cisco TrustSec フィールドは入力/出力 FNF、ユニキャスト/マルチキャスト トラフィックでサ ポートされています。

次のテーブルに、Cisco TrustSec 用の NetFlow V9 の企業固有フィールドタイプを示します。これは、Cisco TrustSec の送信元/宛先ソースグループタグの FNF テンプレートで使用されます。

| ID                | 説明                                |
|-------------------|-----------------------------------|
| CTS_SRC_GROUP_TAG | Cisco Trusted Security 送信元グループ タグ |
| CTS_DST_GROUP_TAG | Cisco Trusted Security 宛先グループ タグ  |

FNF フロー レコードで既存の一致するフィールドに加えて、Cisco TrustSec フィールドが設定 されます。次の設定を使用して、Cisco TrustSec フロー オブジェクトをキー フィールドまたは 非キー フィールドとして FNF フロー レコードに追加し、パケット用の送信元と宛先のセキュ リティ グループ タグを設定します。

- match flow cts {source | destination} group-tag コマンドは、キーフィールドとして Cisco TrustSec フィールドを指定するため、フローレコード以下で設定されます。キーフィール ドはフローを差別化するものです。各フローのキーフィールドには、一連の一意の値が設 定されています。フローレコードにキーフィールドが含まれていない場合は、フローモニタで使用することができません。
- collect flow cts {source | destination} group-tag コマンドは、非キーフィールドとして Cisco TrustSec フィールドを指定するため、フローレコード以下で設定されます。非キーフィー ルドの値は、フロー内のトラフィックに関する追加情報を提供するためにフローに追加さ れます。

フロー レコードは、フロー モニタ下で設定され、フロー モニタはインターフェイスに適用さ れます。FNFデータをエクスポートするには、フローエクスポータを設定し、フローモニター 以下に追加する必要があります。

# Cisco TrustSec フィールドの Flexible NetFlow エクスポートの設定方法

フロー レコードのキー フィールドとしての Cisco TrustSec フィールド の設定

手順の概要

- 1. enable
- **2**. configure terminal
- **3. flow record** *record-name*
- 4. match {ipv4 | ipv6} protocol
- 5. match {ipv4 | ipv6} source address
- 6. match {ipv4 | ipv6} destination address
- 7. match transport source-port
- 8. match transport destination-port
- **9**. match flow direction
- **10.** match flow cts source group-tag
- **11**. match flow cts destination group-tag
- 12. end

#### 手順の詳細

|       | コマンドまたはアクション                                | 目的                                                     |
|-------|---------------------------------------------|--------------------------------------------------------|
| ステップ1 | enable                                      | 特権 EXEC モードを有効にします。                                    |
|       | 例:                                          | <ul> <li>パスワードを入力します(要求された場合)。</li> </ul>              |
|       | Device> enable                              |                                                        |
| ステップ2 | configure terminal                          | グローバル コンフィギュレーション モードを開始                               |
|       | 例:                                          | します。                                                   |
|       | Device# configure terminal                  |                                                        |
| ステップ3 | flow record record-name                     | Flexible Netflow (FNF) フローレコードを作成する                    |
|       | 例:                                          | か、または既存の FNF フロー レコードを変更し                              |
|       | Device(config)# flow record cts-record-ipv4 | て、Flexible NetFlow フロー レコード コンフィキュ<br>レーション モードを開始します。 |

I

|        | コマンドまたはアクション                                                           | 目的                                      |
|--------|------------------------------------------------------------------------|-----------------------------------------|
| ステップ4  | match {ipv4   ipv6} protocol                                           | (オプション)フローレコードのキーフィールド                  |
|        | 例:                                                                     | として IPv4 プロトコルまたは IPv6 プロトコルを設<br>定します。 |
|        | Device(config-flow-record)# match ipv4 protocol                        |                                         |
| ステップ5  | match {ipv4   ipv6} source address                                     | (オプション)IPv4 または IPv6 送信元アドレスを           |
|        | 例:                                                                     | フロー レコードのキー フィールドとして設定します。              |
|        | <pre>Device(config-flow-record)# match ipv4 source address</pre>       |                                         |
| ステップ6  | match {ipv4   ipv6} destination address                                | (オプション)IPv4 または IPv6 接続先アドレスを           |
|        | 例:                                                                     | フロー レコードのキー フィールドとして設定しま<br> す。         |
|        | Device(config-flow-record)# match ipv4<br>destination address          |                                         |
| ステップ7  | match transport source-port                                            | (オプション)フローレコードのキーフィールド                  |
|        | 例:                                                                     | として、トランスボート送信元ボートを設定しま<br>す。            |
|        | <pre>Device(config-flow-record)# match transport source-port</pre>     |                                         |
| ステップ8  | match transport destination-port                                       | (オプション)フローレコードのキーフィールド                  |
|        | 例:                                                                     | として、トランスボート宛先ボートを設定します。                 |
|        | Device(config-flow-record)# match transport<br>destination-port        |                                         |
| ステップ9  | match flow direction                                                   | (オプション)フローがモニターされる方向をキー                 |
|        | 例:                                                                     | フィールドとして設定します。                          |
|        | Device(config-flow-record)# match flow direction                       |                                         |
| ステップ10 | match flow cts source group-tag                                        | FNF フロー レコード内の Cisco TrustSec 送信元セ      |
|        | 例:                                                                     | キュリティグループタグ(SGT)をキーフィール<br>ドとして設定します。   |
|        | <pre>Device(config-flow-record)# match flow cts source group-tag</pre> |                                         |
| ステップ11 | match flow cts destination group-tag                                   | FNF フロー レコード内の Cisco TrustSec 宛先セキュ     |
|        | 例:                                                                     | リティグループタグ(DGT)をキーフィールドと<br> して設定します。    |
|        | Device(config-flow-record)# match flow cts<br>destination group-tag    |                                         |

|                | コマンドまたはアクション                    | 目的                                |
|----------------|---------------------------------|-----------------------------------|
| ステップ <b>12</b> | end                             | Flexible NetFlow フローレコード コンフィギュレー |
|                | 例:                              | ションモードを終了して、特権 EXEC モードに戻<br>ります。 |
|                | Device(config-flow-record)# end |                                   |

## フロー レコードの非キー フィールドとしての Cisco TrustSec フィール ドの設定

手順の概要

- 1. enable
- **2**. configure terminal
- **3. flow record** *record-name*
- 4. match {ipv4 | ipv6} protocol
- 5. match {ipv4 | ipv6} source address
- 6. match {ipv4 | ipv6} destination address
- 7. match transport source-port
- 8. match transport destination-port
- 9. collect flow direction
- **10.** collect flow cts source group-tag
- **11**. collect flow cts destination group-tag
- **12**. collect counter packets
- 13. end

#### 手順の詳細

|               | コマンドまたはアクション                                | 目的                                                     |
|---------------|---------------------------------------------|--------------------------------------------------------|
| ステップ1         | enable                                      | 特権 EXEC モードを有効にします。                                    |
|               | 例:                                          | •パスワードを入力します(要求された場合)。                                 |
|               | Device> enable                              |                                                        |
| ステップ2         | configure terminal                          | グローバル コンフィギュレーション モードを開始                               |
|               | 例:                                          | します。                                                   |
|               | Device# configure terminal                  |                                                        |
| ステップ <b>3</b> | flow record record-name                     | Flexible Netflow (FNF) フローレコードを作成する                    |
|               | 例:                                          | か、または既存の FNF フロー レコードを変更し                              |
|               | Device(config)# flow record cts-record-ipv4 | て、Flexible NetFlow フロー レコード コンフィキュ<br>レーション モードを開始します。 |

I

|       | コマンドまたはアクション                                                                                    | 目的                                                                                                    |
|-------|-------------------------------------------------------------------------------------------------|----------------------------------------------------------------------------------------------------|
| ステップ4 | match {ipv4   ipv6} protocol<br>例:                                                              | (オプション)フロー レコードのキー フィールド<br>として IPv4 プロトコルまたは IPv6 プロトコルを設<br>定します。                                                    |
|       | Device(config-flow-record)# match ipv4 protocol                                                 | (注) Cisco CSR100V、ISR 4400、および ASR<br>1000 プラットフォームでは、Cisco<br>TrustSec フィールドは IPv4 FNF レコー<br>ドでのみサポートされます。           |
| ステップ5 | match {ipv4   ipv6} source address<br>例:                                                        | (オプション)IPv4 または IPv6 送信元アドレスを<br>フロー レコードのキー フィールドとして設定しま<br>す。                                                        |
|       | Device(config-flow-record)# match ipv4 source<br>address                                        | <ul> <li>(注) Cisco CSR100V、ISR 4400、および ASR 1000 プラットフォームでは、Cisco TrustSec フィールドは IPv4 FNF レコードでのみサポートされます。</li> </ul> |
| ステップ6 | match {ipv4   ipv6} destination address<br>例:                                                   | (オプション)IPv4 または IPv6 接続先アドレスを<br>フロー レコードのキー フィールドとして設定しま<br>す。                                                        |
|       | Device(config-flow-record)# match ipv4<br>destination address                                   | <ul> <li>(注) Cisco CSR100V、ISR 4400、および ASR 1000 プラットフォームでは、Cisco TrustSec フィールドは IPv4 FNF レコードでのみサポートされます。</li> </ul> |
| ステップ7 | match transport source-port<br>例:<br>Device(config-flow-record)# match transport<br>source-port | (オプション)フロー レコードのキー フィールド<br>として、トランスポート送信元ポートを設定しま<br>す。                                                               |
| ステップ8 | match transport destination-port<br>例:<br>Device (config-flow-record) # match transport         | (オプション)フロー レコードのキー フィールド<br>として、トランスポート宛先ポートを設定します。                                                                    |
|       | destination-port collect flow direction                                                         | (オプション)フロー方向を非キー フィールドと                                                                                                |
|       | 例:<br>Device(config-flow-record)# collect flow                                                  | して設定し、フローがモニタされた方向の収集を有効化します。                                                                                          |
|       | direction (                                                                                     |                                                                                                    |

|                | コマンドまたはアクション                                                                                                    | 目的                                                                             |
|----------------|----------------------------------------------------------------------------------------------------|--------------------------------------------------------------------------------|
| ステップ10         | collect flow cts source group-tag<br>例:                                                                               | FNF フロー レコード内の Cisco TrustSec 送信元セ<br>キュリティグループタグ (SGT) を非キーフィー<br>ルドとして設定します。 |
|                | Device(config-flow-record)# collect flow cts<br>source group-tag                                                      |                                                                                |
| ステップ11         | collect flow cts destination group-tag<br>例:<br>Device(config-flow-record)# collect flow cts<br>destination group-tag | FNF フロー レコード内の Cisco TrustSec 宛先セキュ<br>リティグループタグ (DGT) を非キーフィールド<br>として設定します。  |
| ステップ <b>12</b> | collect counter packets<br>例:<br>Device(config-flow-record)# collect counter<br>packets                               | (オプション)フローで確認されるパケット数を非<br>キーフィールドとして設定し、フローから合計パ<br>ケット数を収集します。               |
| ステップ <b>13</b> | end<br>例:<br>Device(config-flow-record)# end                                                                          | Flexible NetFlow フロー レコード コンフィギュレー<br>ション モードを終了して、特権 EXEC モードに戻<br>ります。       |

### フロー エクスポータの設定

フローエクスポータごとに、1つの宛先のみがサポートされます。複数の宛先にデータをエク スポートする場合は、複数のフローエクスポータを設定してフローモニターに割り当てる必 要があります。

#### 始める前に

フロー レコードを作成していることを確認します。詳細については、「フロー レコードの非 キーフィールドとしての Cisco TrustSec フィールドの設定」の項および「フロー レコードの非 キー フィールドとしての Cisco TrustSec フィールドの設定」の項を参照してください。

- 1. enable
- **2**. configure terminal
- **3.** flow exporter *exporter-name*
- **4. destination** {*ip-address* | *hostname*} [ **vrf** *vrf-name*]
- 5. end

|               | コマンドまたはアクション                                                                              | 目的                                                           |
|---------------|-------------------------------------------------------------------------------------------|--------------------------------------------------------------|
| ステップ1         | enable                                                                                    | 特権 EXEC モードを有効にします。                                          |
|               | 例:                                                                                        | <ul> <li>パスワードを入力します(要求された場合)。</li> </ul>                    |
|               | Device> enable                                                                            |                                                              |
| ステップ <b>2</b> | configure terminal                                                                        | グローバル コンフィギュレーション モードを開始                                     |
|               | 例:                                                                                        | します。                                                         |
|               | Device# configure terminal                                                                |                                                              |
| ステップ3         | flow exporter exporter-name                                                               | フローエクスポータを作成するか、または既存のフ                                      |
|               | 例:                                                                                        | ローエクスポータを変更して、Flexible NetFlow フ<br>ローエクスポータ コンフィギュレーション エード |
|               | Device(config)# flow exporter EXPORTER-1                                                  | を開始します。                                                      |
| ステップ4         | <b>destination</b> { <i>ip-address</i>   <i>hostname</i> } [ <b>vrf</b> <i>vrf-name</i> ] | エクスポータの宛先システムのIPアドレスまたはホ                                     |
|               | 例:                                                                                        | スト名を指定します。                                                   |
|               | Device(config-flow-exporter)# destination 172.16.10.2                                     |                                                              |
| ステップ5         | end                                                                                       | Flexible NetFlow フロー エクスポータ コンフィギュ                           |
|               | 例:                                                                                        | レーションモードを終了して、特権EXECモードに<br>戻ります。                            |
|               | Device(config-flow-exporter)# end                                                         |                                                              |

## フロー モニタの設定

#### 始める前に

フローエクスポータをデータエクスポート用のフローモニタに追加するには、フローエクス ポータを作成していることを確認します。詳細については、「フローエクスポータの設定」の 項を参照してください。

- 1. enable
- **2**. configure terminal
- **3.** flow monitor monitor-name
- 4. record record-name
- **5. exporter** *exporter*-*name*
- 6. end

|       | コマンドまたはアクション                                      | 目的                                                          |
|-------|---------------------------------------------------|-------------------------------------------------------------|
| ステップ1 | enable                                            | 特権 EXEC モードを有効にします。                                         |
|       | 例:                                                | <ul> <li>パスワードを入力します(要求された場合)。</li> </ul>                   |
|       | Device> enable                                    |                                                             |
| ステップ2 | configure terminal                                | グローバル コンフィギュレーション モードを開始                                    |
|       | 例:                                                | します。                                                        |
|       | Device# configure terminal                        |                                                             |
| ステップ3 | flow monitor monitor-name                         | フローモニタを作成するか、または既存のフロー                                      |
|       | 例:                                                | モニタを変更して、Flexible NetFlow フロー モニタ<br>コンフィギュレーション モードを開始します。 |
|       | Device(config)# flow monitor FLOW-MONITOR-1       |                                                             |
| ステップ4 | record record-name                                | フローモニターのレコードを指定します。                                         |
|       | 例:                                                |                                                             |
|       | Device(config-flow-monitor)# record FLOW-RECORD-1 |                                                             |
| ステップ5 | exporter exporter-name                            | フローモニタのエクスポータを指定します。                                        |
|       | 例:                                                |                                                             |
|       | Device(config-flow-monitor)# exporter EXPORTER-1  |                                                             |
| ステップ6 | end                                               | Flexible NetFlow フローモニタ コンフィギュレーショ                          |
|       | 例:                                                | ンモードを終了して、特権 EXEC モードに戻ります。                                 |
|       | Device(config-flow-monitor)# end                  |                                                             |

### インターフェイスへのフロー モニタの適用

フロー モニタをアクティベートするには、フロー モニタを1つ以上のインターフェイスに適 用する必要があります。

#### 始める前に

フロー モニタを作成していることを確認します。詳細については、「フロー モニタの設定」 の項を参照してください。

- 1. enable
- 2. configure terminal

- **3.** interface *type number*
- 4. {ip | ipv6} flow monitor *monitor-name* {input | output}
- 5. end

|               | コマンドまたはアクション                                                                                  | 目的                                             |
|---------------|-----------------------------------------------------------------------------------------------|------------------------------------------------|
| ステップ1         | enable                                                                                        | 特権 EXEC モードを有効にします。                            |
|               | 例:                                                                                            | <ul> <li>パスワードを入力します(要求された場合)。</li> </ul>      |
|               | Device> enable                                                                                |                                                |
| ステップ <b>2</b> | configure terminal                                                                            | グローバル コンフィギュレーション モードを開始                       |
|               | 例:                                                                                            | します。                                           |
|               | Device# configure terminal                                                                    |                                                |
| ステップ3         | interface type number                                                                         | インターフェイスを指定し、インターフェイスコン                        |
|               | 例:                                                                                            | フィギュレーションモードを開始します。                            |
|               | Device(config)# interface ethernet 0/0                                                        |                                                |
| ステップ4         | { <b>ip</b>   <b>ipv6</b> } flow monitor <i>monitor-name</i> { <b>input</b>   <b>output</b> } | 作成済みのフローモニタを、トラフィックの分析対                        |
|               | 例:                                                                                            | 象となるインターフェイスに割り当てることで、そ<br> のフロー エータをアクティブにします |
|               | Device (config-if)# ip flow monitor FLOW-MONITOR-1<br>input                                   |                                                |
| ステップ5         | end                                                                                           | インターフェイス コンフィギュレーション モード                       |
|               | 例:                                                                                            | を終了し、特権 EXEC モードに戻ります。                         |
|               | Device(config-if)# end                                                                        |                                                |

## Cisco TrustSec フィールドの Flexible NetFlow エクスポートの確認

- 1. enable
- 2. show flow record record-name
- **3. show flow exporter** *exporter-name*
- 4. show flow monitor monitor-name
- 5. show flow monitor monitor-name cache
- 6. show flow interface type number

#### ステップ1 enable

特権 EXEC モードを有効にします。

・パスワードを入力します(要求された場合)。

#### 例:

Device> enable

#### ステップ2 show flow record record-name

指定した Flexible Netflow (FNF) フロー レコードの詳細を表示します。

#### 例:

Device> show flow record cts-recordipv4

```
flow record cts-recordipv4:
                 User defined
 Description:
 No. of users:
                     1
 Total field space: 30 bytes
 Fields:
   match ipv4 protocol
   match ipv4 source address
   match ipv4 destination address
   match transport source-port
   match transport destination-port
   match interface input
   match interface output
   match flow direction
   match flow cts source group-tag
   match flow cts destination group-tag
   collect counter packets
```

#### ステップ3 show flow exporter exporter-name

指定した FNF フロー エクスポータの現在のステータスを表示します。

#### 例:

Device> show flow exporter EXPORTER-1

```
Flow Exporter EXPORTER-1:

Description: User defined

Export protocol: NetFlow Version 9

Transport Configuration:

Destination IP address: 100.100.100.1

Source IP address: 3.3.3.2
```

| Transport Protocol: | UDP   |
|---------------------|-------|
| Destination Port:   | 2055  |
| Source Port:        | 65252 |
| DSCP:               | 0x0   |
| TTL:                | 255   |
| Output Features:    | Used  |

#### ステップ4 show flow monitor monitor-name

指定した FNF フローモニタのステータスと統計情報を表示します。

#### 例:

Device> show flow monitor FLOW-MONITOR-1

```
Flow Monitor FLOW-MONITOR-1:
 Description: User defined
 Flow Record:
                  cts-recordipv4
 Flow Exporter:
                  EXPORTER-1
 Cache:
   Type:
                        normal (Platform cache)
                        allocated
   Status:
   Size:
                        200000 entries
   Inactive Timeout:
                        60 secs
   Active Timeout:
                        1800 secs
   Update Timeout:
                         1800 secs
   Synchronized Timeout: 600 secs
   Trans end aging:
                        off
```

#### ステップ5 show flow monitor monitor-name cache

指定した FNF フロー モニタ キャッシュのコンテンツを表示します。

#### 例:

Device> show flow monitor FLOW-MONITOR-1 cache

| Cache type:<br>Cache size:<br>Current entries:<br>High Watermark:                                                                    |                          | Normal<br>4096<br>2<br>2                            |
|----------------------------------------------------------------------------------------------------|--------------------------|-----------------------------------------------------|
| <pre>Flows added:<br/>Flows aged:<br/>Active timeout<br/>Inactive timeout<br/>Event aged<br/>Watermark aged<br/>Emergency aged</pre> | (1800 secs)<br>(15 secs) | 6<br>4<br>0<br>4<br>0<br>0<br>0<br>0                |
| IPV4 SOURCE ADDRESS:<br>IPV4 DESTINATION ADDRESS<br>TRNS SOURCE PORT:<br>TRNS DESTINATION PORT:<br>FLOW DIRECTION:<br>IP PROTOCOL:   | :                        | 10.1.0.1<br>172.16.2.0<br>58817<br>23<br>Input<br>6 |

| SOURCE GROUP TAG:<br>DESTINATION GROUP TAG:<br>counter packets: | 100<br>200<br>10 |
|-----------------------------------------------------------------|------------------|
| IPV4 SOURCE ADDRESS:                                            | 172.16.2.0       |
| IPV4 DESTINATION ADDRESS:                                       | 10.1.0.1         |
| TRNS SOURCE PORT:                                               | 23               |
| TRNS DESTINATION PORT:                                          | 58817            |
| FLOW DIRECTION:                                                 | Output           |
| IP PROTOCOL:                                                    | 6                |
| SOURCE GROUP TAG:                                               | 200              |
| DESTINATION GROUP TAG:                                          | 100              |
| counter packets:                                                | 8                |
|                                                                 |                  |

#### ステップ6 show flow interface type number

指定したインターフェイスに適用されるFNFフローモニタの詳細を表示します。フローモニタがインター フェイスに適用されない場合、出力は空になります。

#### 例:

```
Device> show flow interface GigabitEthernet0/0/3
```

| Interface GigabitEthernet0/0/3 |                         |                |  |
|--------------------------------|-------------------------|----------------|--|
| FNF:                           | monitor:                | FLOW-MONITOR-1 |  |
|                                | direction:              | Input          |  |
|                                | <pre>traffic(ip):</pre> | on             |  |
| FNF:                           | monitor:                | FLOW-MONITOR-1 |  |
|                                | direction:              | Output         |  |
|                                | <pre>traffic(ip):</pre> | on             |  |

# Cisco TrustSec フィールドの Flexible NetFlow エクスポートの設定例

## 例:フロー レコードのキー フィールドとしての Cisco TrustSec フィールドの設定

次の例は、Cisco TrustSec フロー オブジェクトを、IPv4 Flexible NetFlow フロー レコー ドのキー フィールドとして設定する方法を示します。

```
Device> enable
Device# configure terminal
Device(config)# flow record cts-record-ipv4
Device(config-flow-record)# match ipv4 protocol
Device(config-flow-record)# match ipv4 source address
```

```
Device(config-flow-record) # match ipv4 destination address
Device(config-flow-record) # match transport source-port
Device(config-flow-record) # match transport destination-port
Device(config-flow-record) # match flow direction
Device(config-flow-record) # match flow cts source group-tag
Device(config-flow-record) # match flow cts destination group-tag
Device(config-flow-record) # match flow cts destination group-tag
```

## 例:フローレコードの非キーフィールドとしてのCiscoTrustSecフィー ルドの設定

次の例は、Cisco TrustSec フロー オブジェクトを、IPv4 Flexible NetFlow フロー レコー ドの非キー フィールドとして設定する方法を示します。

```
Device> enable
Device# configure terminal
Device(config)# flow record cts-record-ipv4
Device(config-flow-record)# match ipv4 protocol
Device(config-flow-record)# match ipv4 source address
Device(config-flow-record)# match transport source-port
Device(config-flow-record)# match transport destination-port
Device(config-flow-record)# collect flow direction
Device(config-flow-record)# collect flow cts source group-tag
Device(config-flow-record)# collect flow cts destination group-tag
Device(config-flow-record)# collect flow cts destination
Device(config-flow-record)# collect flow cts destination
Device(config-flow-record)# collect flow cts destination
Device(config-flow-record)# collect flow cts destination
Device(config-flow-record)# collect flow cts destination
Device(config-flow-record)# collect flow cts destination
Device(config-flow-record)# collect flow cts destination
Device(config-flow-record)# collect flow cts destination
Device(config-flow-record)# collect flow cts destination
Device(config-flow-record)# collect flow cts destination
Device(config-flow-record)# collect flow cts destination
Device(config-flow-record)# collect flow cts destination
Device(config-flow-record)# collect flow cts destination
Device(config-flow-record)# collect flow cts destination
Device(config-flow-record)# collect flow cts destination
Device(config-flow-record)# collect flow cts destination
Device(config-flow-record)# collect flow cts
Device(config-flow-record)# collect flow cts
Device(config-flow-record)# collect flow cts
Device(config-flow-record)# collect flow cts
Device(config-flow-record)# collect flow cts
Device(config-flow-record)# collect flow cts
Device(config-flow-record)# collect flow cts
Device(config-flow-record)# collect flow cts
Device(config-flow-record)# collect flow cts
Device(config-flow-record)# collect flow cts
Device(config-flow-record)# collect flow cts
Device(config-flow-record)# collect flow cts
Device(config-flow-record)# collect flow cts
Device(config-flow-record)# collect flow cts
Device(config-
```

### 例:フロー エクスポータの設定

Device> enable
Device# configure terminal
Device(config)# flow exporter EXPORTER-1
Device(config-flow-exporter)# destination 172.16.10.2
Device(config-flow-exporter)# end

### 例:フロー モニタの設定

Device> enable
Device# configure terminal
Device(config)# flow monitor FLOW-MONITOR-1
Device(config-flow-monitor)# record FLOW-RECORD-1
Device(config-flow-monitor)# exporter EXPORTER-1
Device(config-flow-monitor)# end

### 例:インターフェイス上のフロー モニタの適用

次の例は、トラフィックを分析するインターフェイスにIPv4フローモニタを適用する ことで、このフローモニタをアクティベートする方法を示します。IPv6フローモニタ をアクティベートするには、ip キーワードを ipv6 キーワードと置き換えます。

Device> enable
Device# configure terminal
Device(config)# interface ethernet 0/0
Device(config-if)# ip flow monitor FLOW-MONITOR-1 input
Device(config-if)# end

## Cisco TrustSec フィールドの Flexible NetFlow エクスポートに関する追加情報

#### 関連資料

| 関連項目                                   | マニュアル タイトル                                                                                                    |
|----------------------------------------|----------------------------------------------------------------------------------------------------|
| セキュリティコマンド                             | <ul> <li></li></ul>                                                                                             |
|                                        | <ul> <li>Cisco IOS Security Command Reference: Commands D to<br/>L.</li> </ul>                                  |
|                                        | <ul> <li>Cisco IOS Security Command Reference: Commands M to<br/>R.</li> </ul>                                  |
|                                        | <ul> <li>Cisco IOS Security Command Reference: Commands S to Z.</li> </ul>                                      |
| Flexible NetFlow でのデータ エ<br>クスポート      | 『Flexible Netflow Configuration Guide』パブリケーションの「Flexible NetFlow Output Features on Data Export」の章              |
| Flexible NetFlow のフロー レ<br>コードとフロー モニタ | 『Flexible Netflow Configuration Guide』 パブリケーションの「Customizing Flexible NetFlow Flow Records and Flow Monitors」の章 |

シスコのテクニカル サポート

| 説明                                                                                                    | リンク                                               |
|----------------------------------------------------------------------------------------------------|---------------------------------------------------|
| シスコのサポート Web サイトでは、シスコの<br>製品やテクノロジーに関するトラブルシュー<br>ティングにお役立ていただけるように、マニュ<br>アルやツールをはじめとする豊富なオンライ<br>ンリソースを提供しています。                                                                       | http://www.cisco.com/cisco/web/support/index.html |
| お使いの製品のセキュリティ情報や技術情報<br>を入手するために、Cisco Notification Service<br>(Field Notice からアクセス)、Cisco Technical<br>Services Newsletter、Really Simple Syndication<br>(RSS) フィードなどの各種サービスに加入<br>できます。 |                                                   |
| シスコのサポート Web サイトのツールにアク<br>セスする際は、Cisco.com のユーザ ID および<br>パスワードが必要です。                                                                                                    |                                                   |

## Cisco TrustSec フィールドの Flexible NetFlow エクスポートの機能情報

次の表に、このモジュールで説明した機能に関するリリース情報を示します。この表は、ソフ トウェアリリーストレインで各機能のサポートが導入されたときのソフトウェアリリースだ けを示しています。その機能は、特に断りがない限り、それ以降の一連のソフトウェアリリー スでもサポートされます。

プラットフォームのサポートおよびシスコソフトウェアイメージのサポートに関する情報を検 索するには、Cisco Feature Navigator を使用します。Cisco Feature Navigator にアクセスするに は、www.cisco.com/go/cfn に移動します。Cisco.com のアカウントは必要ありません。

| 機能名                                                   | リリー<br>ス | 機能情報                                                                                                    |
|-------------------------------------------------------|----------|----------------------------------------------------------------------------------------------------|
| Cisco TrustSec フィール<br>ドの Flexible NetFlow エ<br>クスポート |          | Cisco TrustSec フィールドの Flexible NetFlow エクスポート<br>では、Flexible Netflow (FNF) フロー レコード内の Cisco<br>TrustSec フィールドをサポートし、Cisco TrustSec 導入の標<br>準から外れた動作のモニタ、トラブルシューティング、お<br>よび特定を支援します。 |
|                                                       |          | この機能により、次のコマンドが導入されました。match<br>flow cts {source   destination} group-tag および collect flow cts<br>{source   destination} group-tag。                                                  |

| 表 1: Cisco TrustSec フィール | <sup>、</sup> の Flexible NetFlow エク | スポートの機能情報 |
|--------------------------|------------------------------------|-----------|
|--------------------------|------------------------------------|-----------|

翻訳について

このドキュメントは、米国シスコ発行ドキュメントの参考和訳です。リンク情報につきましては 、日本語版掲載時点で、英語版にアップデートがあり、リンク先のページが移動/変更されている 場合がありますことをご了承ください。あくまでも参考和訳となりますので、正式な内容につい ては米国サイトのドキュメントを参照ください。